## Регистрация в ClinicalKey Student с регистрационным идентификатором и паролем

1. Для регистрации в ClinicalKey Student пользователь должен получить в библиотеке вуза регистрационные данные:

- Registration ID
- Registration Password)

## Регистрационные данные (Registration ID и Registration Password) можно использовать только один раз!

При повторном использовании система сообщит Вам о том, что данные для регистрации недействительны.

Если Вы уже регистрировались в других ресурсах Elsevier (ClinicalKey, ScienceDirect, Scopus) и у вас есть учетные данные - имя пользователя (адрес электронной почты) и пароль, приготовьте их (это не обязательно).

2. После получения данных для регистрации, перейдите по ссылке: <u>https://www.clinicalkey.com/student/register</u> Вы попадете на страницу ресурса.

3. Регистрационные данные введите в соответствующие поля: Registration ID Registration Password

Нажмите «Continue».

**4.** Если Вы ранее **не регистрировались** в продуктах Elsevier и у Вас нет учетных данных, на следующей странице нажмите **«Register».** 

| Demist                                      | etian ID redemention                                                                                                    |
|---------------------------------------------|----------------------------------------------------------------------------------------------------|
| tegist                                      | ation ID redemption                                                                                                    |
| Registra                                    | tion ID Validated.                                                                                                    |
| ou have su<br>linicalKey S                  | cessfully redeemed your registration ID and have now access to:<br>Audent                                                                                                    |
| lease regist<br>Iready have<br>our existing | er to ClinicalKey Student by clicking the Register button below OR if you<br>a profile on an Elsevier product, you can click directly Log In below using<br>flogin credentials. |
| Registe                                     | r Log In                                                                                                    |

Если Вы уже регистрировались в ресурсах Elsevier (ClinicalKey, ScienceDirect, Scopus) и у вас есть учетные данные - имя пользователя (адрес электронной почты) и пароль, выберите **«Log in»**.

И переходите к п. 6 настоящего Руководства.

5. После нажатия **«Register»** Вы попадете на следующую страницу. Нажмите на ссылку **«Click here to return to the login page».** 

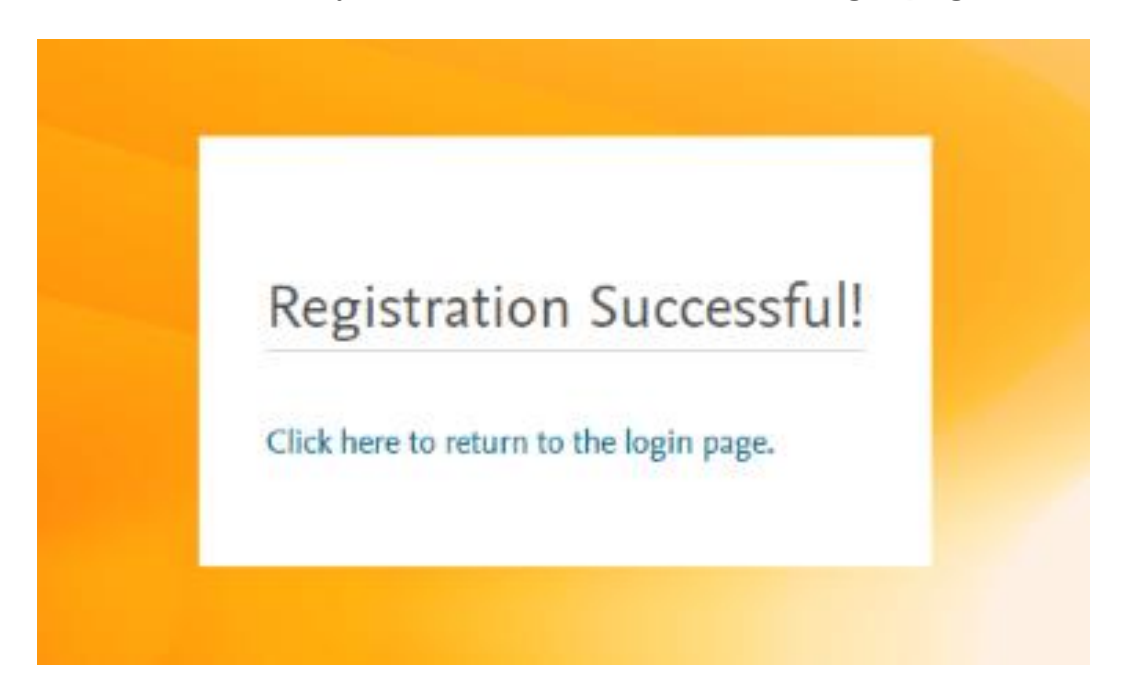

## 6. На следующей странице чтобы войти в ClinicalKey Student используйте

- либо уже имеющиеся имя пользователя (адрес электронной почты) и пароль,
- либо введите Вашу электронную почту и пароль (придумайте пароль или выберите предложенный системой).

| ClinicalKey <sup>®</sup> Student                                                                                                    | )                 |
|----------------------------------------------------------------------------------------------------|-------------------|
| Ice in using your Clinicality, ScienceDirect, Scopur, or other Elsevier credential.    Log In * All fields required   New user? Register here Interacting Beadwarp nu   Interacting Beadwarp nu Interacting Beadwarp nu   Parened * Interacting Beadwarp nu   Interacting Beadwarp nu Interacting Beadwarp nu   Parened * Interacting Beadwarp nu   Interacting Beadwarp nu Interacting Beadwarp nu   Interacting Beadwarp nu |                   |
| ELSEVIER Copyright © 2021 Elsevier Inc. Terms and Conditions Privacy Policy Resource Center @RELXGn<br>Condities are used by this site. To decline or learn more, visit our condities name                                                                                                    | iup <sup>**</sup> |

После ввода данных нажмите «Log in».

7. Система предложит Вам выбрать профиль пользователя: для студента / для преподавателя. Выберите профиль и нажмите **«Save»**.

#### 8. Поздравляем, Вы в ClinicalKey Student!

Для того, чтобы белое поле снизу стало меньше, нажмите на ссылку «cookies» на нижней строке этого поля.

| ClinicalKey <sup>®</sup> Studen | Home                            | Browse                            | Bookshelf                                                      | Presentat                                                                                                    | ions                                                             |             |              |                        |                       | Q | 0 2         |
|---------------------------------|---------------------------------|-----------------------------------|----------------------------------------------------------------|----------------------------------------------------------------------------------------------------|------------------------------------------------------------------|-------------|--------------|------------------------|-----------------------|---|-------------|
|                                 |                                 |                                   |                                                                |                                                                                                    |                                                                  | Alexandra   | Kukarseva    |                        |                       |   |             |
|                                 |                                 |                                   | Celocity<br>exorementation<br>Talley & O'Cor<br>Clinical Exami | eremet the second second s | Textbook of Physical<br>Diagnosis: History an                    | Most pop    | vular titles | Robbins Basic Patholog | Medical<br>Physiology |   |             |
| ELSEVIER                        | Copyright © 2<br>Cookies are us | 021 Elsevier I<br>ed by this site | nc. Terms a                                                    | nd Conditions                                                                                                    | i <mark>Privacy Policy Reso</mark><br>it our <u>cookies</u> page | urce Center |              |                        |                       |   | RELX Group" |

## Спасибо за регистрацию!

# Ждем Вас на ознакомительных вебинарах по интерфейсу ресурса в удобное Вам время:

(вебинары одинаковые, для вузов в разных часовых поясах)

**Лектор: Татьяна Евгеньевна Сафонова**, директор медицинского направления Elsevier по России, Казахстану, Узбекистану.

## Дата и время: 4 октября 2021, понедельник, в 15:00 по Московскому времени.

Подключиться к конференции **Zoom** можно по ссылке: https://elsevier.zoom.us/s/98922263563?pwd=NWo1V2Z4Y1o3YnJVYzhRd0U5Q09tZz09 Идентификатор конференции: 989 2226 3563 Код доступа: 719202

## Дата и время: 7 октября 2021, четверг, в 11:00 по Московскому времени.

Подключиться к конференции **Zoom** можно по ссылке: https://elsevier.zoom.us/s/96195224356?pwd=ME5MSII0dmttKzNSQ2VrSEU3N0ZIZz09 Идентификатор конференции: 961 9522 4356 Код доступа: 471185

> На вебинаре Вы сможете расширенно ознакомиться с возможностями ресурса и задать лектору свои вопросы по его использованию.

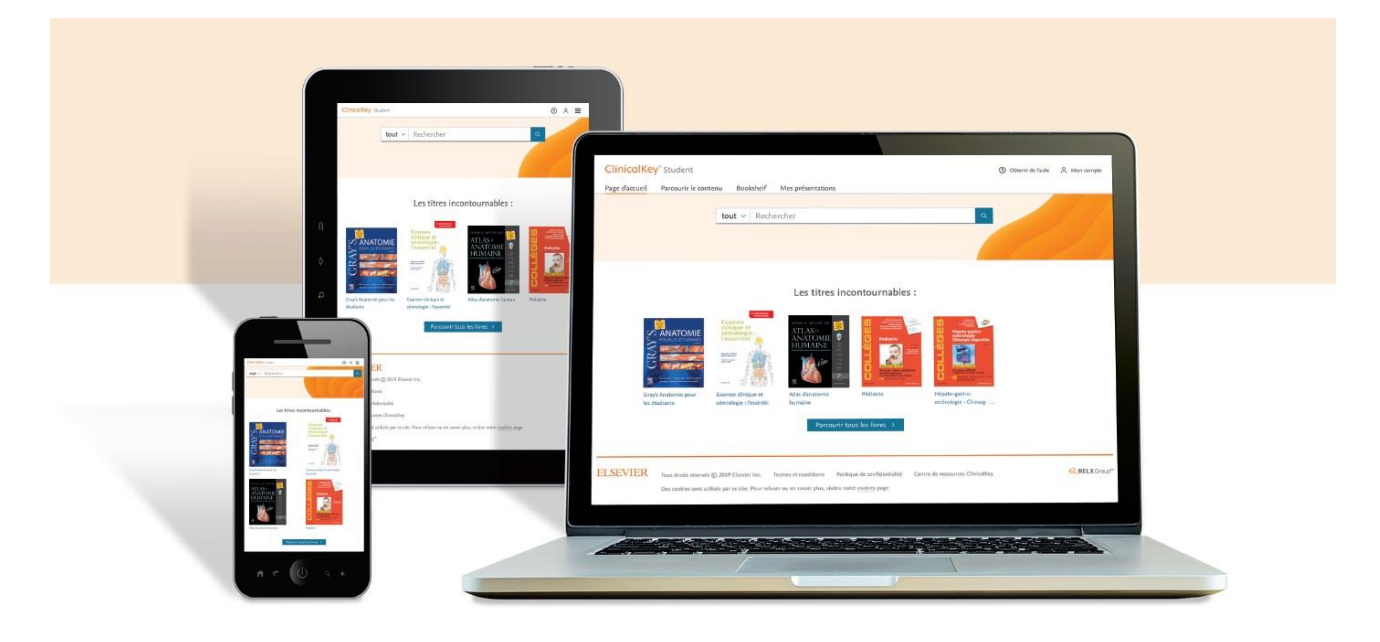